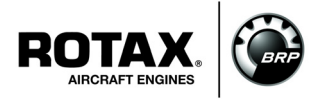

## **Engine Registration via ROTAX**<sub>®</sub> Aircraft Engines Website

ATA System: 00-00-00 General

## 1) Planning information

To obtain satisfactory results, procedures specified in this publication must be accomplished with accepted methods in accordance with prevailing legal regulations.

BRP-Rotax GmbH & Co KG cannot accept any responsibility for the quality of work performed in accomplishing the requirements of this publication.

#### 1.1) Applicability

All versions of  $ROTAX_{\Re}$  engines types:

| Engine type                  | Serial number |
|------------------------------|---------------|
| 912 i (Series)               | all           |
| 912 (Series)                 | all           |
| 914 (Series)                 | all           |
| 2-stroke UL aircraft engines | all           |

### 1.2) Concurrent ASB/SB/SI and SL

None.

### 1.3) Reason

Engine registration is available via the official ROTAX<sub>®</sub> Aircraft Engine website for all owners of BRP-Rotax<sub>®</sub> Aircraft Engines. This online registration tool replaces other previous ROTAX<sub>®</sub> Aircraft Engine registration methods.

#### 1.4) Subject

Engine Registration via ROTAX<sub>®</sub> Aircraft Engines Website.

#### 1.5) Compliance

NONE - For Information Only.

#### 1.6) Approval

None.

#### 1.7) Labor time

None.

### 1.8) Mass data

change of weight - - - none.

moment of inertia - - - unaffected.

### 1.9) Electrical load data

No change.

### 1.10) Software modifications

No change.

Current valid documentation see: <u>www.FLYROTAX.com</u>

#### 1.11) References

In addition to this technical information refer to current issue of

- Illustrated Parts Catalog (IPC)
- Installation Manual (IM)
- Maintenance Manual (MM)

NOTE:

The status of the Manuals can be determined by checking the table of amendments. The 1<sup>st</sup> column of this table shows the revision status. Compare this number to that listed on the ROTAX website:

www.FLYROTAX.com. Updates and current revisions can be downloaded for free.

### 1.12) Other Publications affected

None.

### 1.13) Interchangeability of parts

- Not affected

### 2) Material Information

#### 2.1) Material- cost and availability

Not relevant.

### 3) Accomplishment/Instructions

- ROTAX® reserves the right to make any amendments to existing documents, which might become necessary due to this standardization, at the time of next revision or issue.

NOTE: Before maintenance, review the entire documentation to make sure you have a complete understanding of the procedure and requirements.

#### 3.1) Instructions

a) In a relevant web browser, search for the FLYROTAX Website or click on the link or copy and paste into your browser:

http://www.flyrotax.com/engine-registration.html

b) Enter customer's engine serial number (7-digit number found on engine type plate).

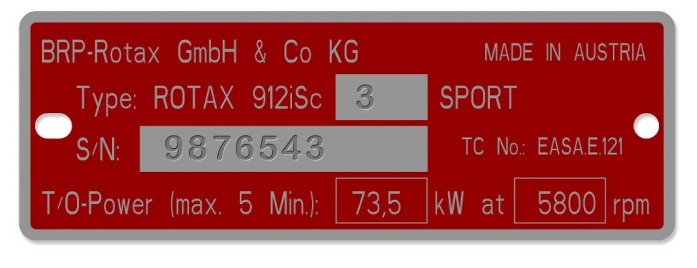

Fig. 1 Engine type plate example

NOTE: Do not use any prefixes, suffixes, commas, dots, backslashes, etc.

c) If the engine serial number entered is not valid, an error note will appear in red. If you receive this error, verify that the serial number entered matches the engine type plate. For further assistance, please contact your local ROTAX<sub>®</sub> Authorized Distributor or their independent Service Centers.

|               | REGISTRATION                 | PERSONAL |  |
|---------------|------------------------------|----------|--|
| * 99999       | 99                           |          |  |
| Error:" Engin | e serial number is invalid!" |          |  |
| * E-Mail      |                              |          |  |
|               |                              |          |  |

Fig. 2 Initial registration screen

d06434.fm

28 March 2017 Initial Issue

d) Enter and confirm customer's email address. If the e-mail address entered has not already been registered, you will receive a "tip" note indicating that you will be requested to enter further registration details in the following screens.

|   | REGISTRATION    | PERSONAL<br>INFORMATION |  |
|---|-----------------|-------------------------|--|
| • | 9876543         |                         |  |
| • | mail@domain.com |                         |  |
| • | mail@domain.com |                         |  |

Fig. 3 E-mail entry example

e) If the email address entered has already been registered, you will receive a "tip" note indicating that your registered information can be changed if necessary in the following screens.

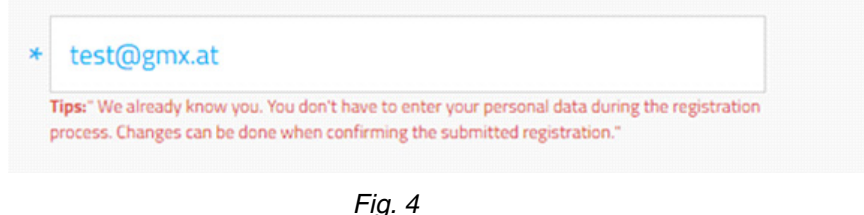

E-mail already registered example

f) Click on the checkbox to accept the consent form and click on the "I'm not a robot" checkbox (anti-spam measure), then click on "NEXT".

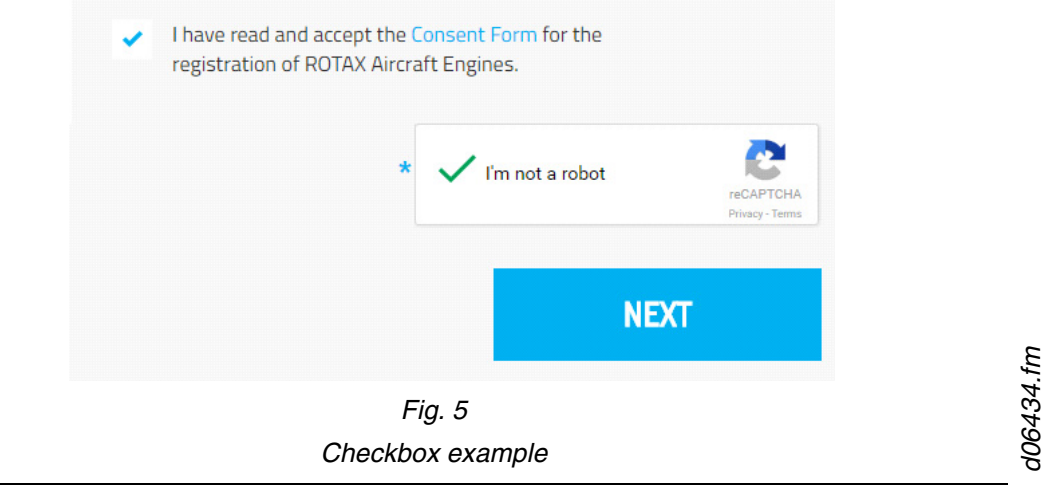

28 March 2017 Initial Issue

| REGISTRATION PERSO | NAL AIRCRAFT<br>INFORMATION |           |
|--------------------|-----------------------------|-----------|
| Company            |                             |           |
| John               | * 123                       | 45        |
| Doe                | * Any                       | where     |
| 123 Any Street     | * Any                       | where     |
| Austria            | • 555                       | -555-5555 |

g) Continue to enter or verify customer's personal information on the next screens. All fields with an asterisk (\*) are mandatory.

Fig. 6 Customer's personal information entry example

h) Enter customer's aircraft information.

| 1 | AIRCRAFT INFOR  | MATION   |       |       |                             |               |
|---|-----------------|----------|-------|-------|-----------------------------|---------------|
| • | REGISTRATION    | PERSONAL | AIRCE | RAFT  | PROPELLER SL<br>INFORMATION | JBMIT SUCCESS |
| * | 3XTRIM SP.Z.O.O |          |       | 123   | 4567                        |               |
| * | 3XTRIM          |          |       | * Not | Registered                  |               |
| * | Flight school   |          |       |       |                             |               |

Fig. 7 Aircraft information entry example

i) Enter customer's propeller information and click on "SEND".

|         |              |                         | E                       |                          |
|---------|--------------|-------------------------|-------------------------|--------------------------|
|         | REGISTRATION | PERSONAL<br>INFORMATION | AIRCRAFT<br>INFORMATION | PROPELLER SUBMIT SUCCESS |
| AERO    |              |                         | • * 72                  |                          |
| AeroMax |              |                         | * 2                     |                          |
| 1234567 |              |                         |                         |                          |

Fig. 8 Propeller information entry example

j) Upon successful information entry, you will receive a "SUBMIT SUCCESS" note.

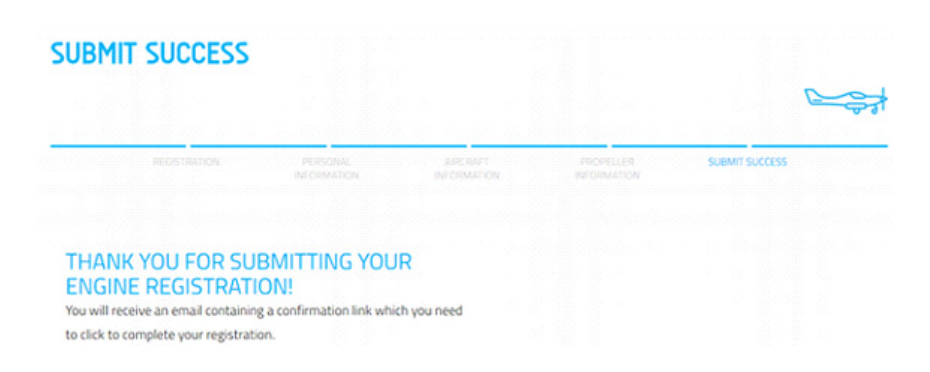

Fig. 9

Submit success example

- A confirmation e-mail will be sent to the e-mail address submitted in step c).

| NOTE: | If you do not receive a confirmation e-mail, check your e-mail client's junk<br>or spam folder and add the e-mail address <u>noreply.outbound@brp.com</u> to<br>your safe sender's list. |
|-------|----------------------------------------------------------------------------------------------------|
| NOTE: | You must click on the confirmation link in the e-mail to confirm your warranty and owner registration.                                                                                   |

28 March 2017 Initial Issue

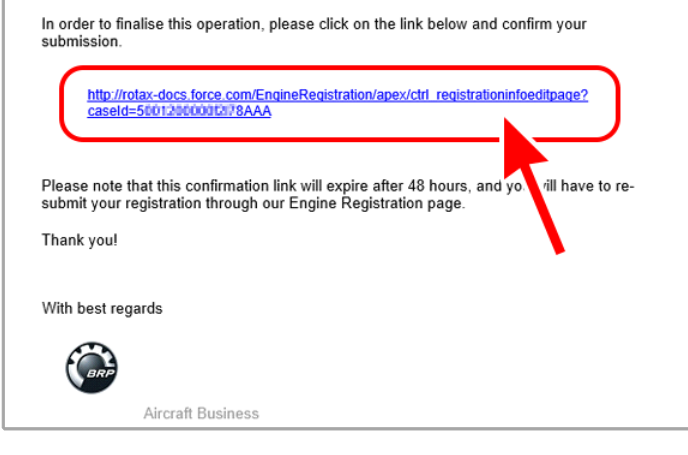

Fig. 10 Confirmation link example

- k) After clicking on the submission link in the e-mail received, you will be taken back to the  $ROTAX_{\textcircled{B}}$  website and presented with a summary of the information that was entered.
  - NOTE: You may correct any information in the provided fields.

| SUBMIT ENGINE<br>REGISTRATION | PERSONAL INFORMATION        |   |                     |   |
|-------------------------------|-----------------------------|---|---------------------|---|
|                               | First Name:                 | * | John                |   |
|                               | Last Name:                  | * | Doe                 |   |
|                               | Street:                     | * | 123 Anywhere Street |   |
|                               | City:                       | * | Anytown             |   |
|                               | ZIP Code:                   | * | 123456              |   |
|                               | State/Province:             | * | Anystate            |   |
|                               | Country:                    | * | Austria             | • |
|                               | Phone:                      |   | 555-555-5555        |   |
|                               | Subscribe Newsletter:       |   | ×                   |   |
|                               | AIRCRAFT INFORMATION        |   |                     |   |
|                               | Manufacturer:               |   | 3XTRIM SP.Z.O.O     | • |
|                               | Serial Number:              |   | 1234567             |   |
|                               | Type:                       |   | 3XTRIM              | • |
|                               | Registration:               | * | Not Registered      |   |
|                               | Usage:                      |   | Flight school       | • |
|                               | PROPELLER INFORMATION       |   |                     |   |
|                               | Manufacturer:               |   | AERO                | • |
|                               | Diameter [mm]:              | * | 72                  |   |
|                               | Type:                       | * | AeroMax             |   |
|                               | Amount of propeller blades: |   | 2                   | • |
|                               | Serial Number:              |   | 1234567             |   |
|                               |                             |   |                     |   |
|                               |                             |   |                     |   |

Fig. 11 Summary of information example

28 March 2017 Initial Issue

I) Click on the "SUBMIT" button.

| PROPELLER INFORMATION       |           |
|-----------------------------|-----------|
| Manufacturer:               | AERO      |
| Diameter [mm]:              | * 72      |
| Type:                       | * AeroMax |
| Amount of propeller blades: | 2 *       |
| Serial Number:              | 1234567   |
|                             | SUBMIT    |

Fig. 12 Submit example

m) After successful completion of the registration process, you will see:

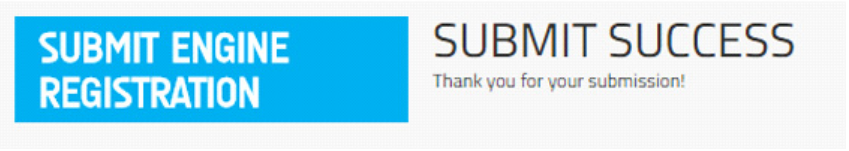

Fig. 13 Final submit success example

n) A final confirmation e-mail will be sent to your e-mail address.

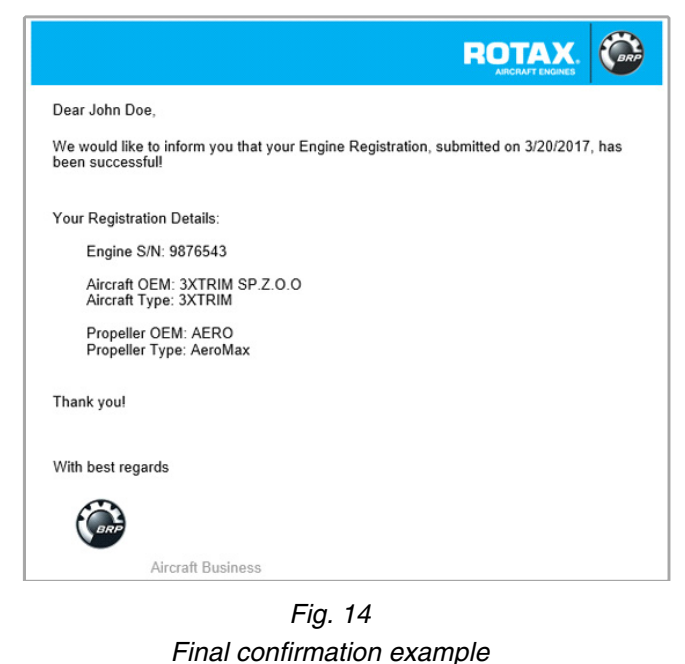

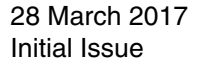

d06434.fm

#### 3.2) Summary

A revision bar outside of the page margin indicates a change to text or graphic.

Translation into other languages might be performed in the course of language localization but does not lie within  $ROTAX_{\textcircled{R}}$  scope of responsibility.

In any case the original text in English language and the metric units are authoritative.

## 3.3) Enquiries

Enquiries regarding this Service Letter should be sent to the  $\text{ROTAX}_{\mathbb{R}}$  Authorized Distributor of your area.

A list of all ROTAX<sub>®</sub> Authorized Distributors or their independent Service Centers is provided on <u>www.FLYROTAX.com</u>.

28 March 2017 Initial Issue